## Banca Internet Provincia (BIP)

## Consulta Cuotas Pendientes de Tarjeta de Crédito

Para consultar las cuotas pendientes de su tarjeta deberá ingresar al menú Tarjetas, solapa Tarjetas Crédito y luego seleccionar la opción Consulta.

En esta pantalla podrá visualizar las Tarjetas de Crédito que posea en el Banco y su categoría de Titular o de Adicional. Para ver sus cuotas pendientes haga clic en la Lupa de la columna Detalle.

|                                           | rjetas             | Viaje al Exterior Localizacion Ta | obo o Extravío | Solicitudes Denuncia R | tas Débito Blanqueo PIN/PIL | arjetas Crédito Tarjet  |
|-------------------------------------------|--------------------|-----------------------------------|----------------|------------------------|-----------------------------|-------------------------|
|                                           |                    |                                   |                |                        |                             | Consulta                |
| COTIZACIÓN DEL DÓL                        | le 2019 - 15:47:09 | Viernes 03 de Mayo d              |                |                        | 2                           | Pago de Tarjeta Crédito |
| Compra                                    | de 2019 - 13:00:39 | otimo acceso - viernes os de mayo |                |                        |                             | Pedidos Realizados      |
| Venta                                     |                    |                                   |                |                        |                             | Baja                    |
| ÚLTIMA ACTUALIZACIÓN<br>03 MAY 2019 15:45 | X CSV 4 >          |                                   |                |                        |                             |                         |
|                                           | Detalle            | Titular                           | Categoría      | Identificación         | Número de tarjeta           | Marca de Tarjeta        |
| ACCESOS DIRECTOS                          | æ                  |                                   | Titular        | Visa                   | XXXX XXXX XXXX 5023         | VISA                    |
| Últimos movimientos                       |                    |                                   |                |                        |                             |                         |
| Agenda de pagos                           | Ð,                 |                                   | Titular        | Master                 | XXXX XXXX XXXX 4007         | Carlos Carl             |
| <ul> <li>Pin Bip Móvil</li> </ul>         |                    |                                   | ÷              |                        |                             | sultados 1 - 2 de 2.    |
|                                           |                    |                                   |                |                        |                             |                         |
| TUS DATOS                                 |                    |                                   |                |                        |                             |                         |
| MI CI                                     |                    |                                   |                |                        |                             |                         |

Desde aquí, haga clic en el botón Cuotas Pendientes.

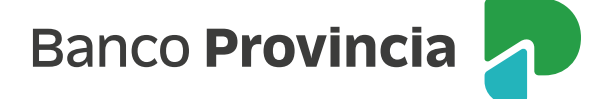

En esta pantalla se mostrarán las cuotas que usted tiene pendientes indicándole la fecha de compra, el detalle de la operación, la cuota actual /cantidad total de cuotas y el importe total que le resta abonar. Si lo desea podrá imprimirla haciendo un clic en el ícono de la Impresora 📳 .

| ria   Cuantas   Transf                                                         |                                       | tes   Deserves Taristas a                                                                                                    | Desuincia   Imusciones              | Defetement I SS                                               |                                                                                                    |
|--------------------------------------------------------------------------------|---------------------------------------|----------------------------------------------------------------------------------------------------|-------------------------------------|---------------------------------------------------------------|----------------------------------------------------------------------------------------------------|
| rjetas Crédito Tarjeta                                                         | as Débito Blanqueo PIN/PIL Solicitude | eles recargas raijetas e-                                                                                                    | Viaje al Exterior Loca              | lizacion Tarjetas                                             |                                                                                                    |
| envenido :<br>uda                                                              |                                       |                                                                                                    | Martes 07<br>Último acceso - Martes | 7 de Mayo de 2019 - 15:00:06<br>07 de Mayo de 2019 - 11:26:25 | COTIZACIÓN DEL DÓLA                                                                                                |
|                                                                                | Resumen cuenta Últimos Consun         | nos Última Liquidació                                                                                                    | in Cuotas Pen                       | dientes                                                       | Venta     ÚLTIMA ACTUALIZACIÓN     O7 MAY 2019 14:59                                                               |
|                                                                                | Constant of Marcal                    | And the second second se | Modalidad de Pago                   |                                                               |                                                                                                    |
|                                                                                | olumos 12 meses Au                    | nonzaciones rendiemes                                                                                                    |                                     |                                                               | ACCESOS DIRECTOS                                                                                                   |
| Luotas Pendi<br>Número de tarjeta: XXX<br>Número de Cuenta: 931<br>Varca: Visa | ientes<br>X XXXX XXXX 5023<br>065022  |                                                                                                    |                                     |                                                               | ACCESOS DIRECTOS<br>Últimos movimientos<br>Agenda de pagos<br>Alias CBU<br>Pin Bip Móvil                           |
| Cuotas Pende<br>Número de tarjeta: XXX<br>Número de Cuenta: 931<br>Marca: Visa | Detalle de la Operación               | Cuota                                                                                                    | Importe \$                          | Importe u\$S                                                  | ACCESOS DIRECTOS<br>Últimos movimientos<br>Agenda de pagos<br>Alias CBU<br>Pin Bip Móvil<br>ACTUALIZÁ<br>TUS DATOS |

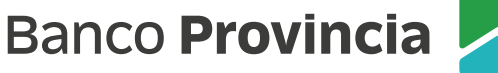

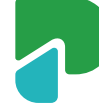